## How to get a list of pending proposals for new courses and course changes using the CIM (Course Inventory Management) system

## Go to https://nextcatalog.missouri.edu/courseadmin/.

Log in using your MU username and password. Click on the red icon to complete your log in. to the home page for the CIM system. At the top of the CIM home page are general instructions for searching the CIM system as well as a link to a CIM report.

Below are instructions on two options for getting a list of pending proposals awaiting approval at a specific step in the workflow approval process. Option A uses the Quick Search and Option B uses the link for the Pending Curriculum Approval Report.

| Co                                                                                                    | ourse Inventory                                                                       | / Managem                              | ent              |                                                 |                                                |                                      |             |
|----------------------------------------------------------------------------------------------------|---------------------------------------------------------------------------------------|----------------------------------------|------------------|-------------------------------------------------|------------------------------------------------|--------------------------------------|-------------|
|                                                                                                    |                                                                                       |                                        |                  |                                                 |                                                |                                      | Help 🔮      |
| se an asterisk (*)                                                                                                    | in the search box as a wild card.                                                     | For example, MATH* will                | l find everythin | g that starts with "MATH                        | I", *MATH everything the                       | at ends with "MATH"                  | ", and      |
| MATH* everythin                                                                                                    | g that contains "MATH". The sys                                                       | stem searches the Course               | Code (curricul   | um designator and catalo                        | g number) and Title. Qui                       | ick Searches provides                | s a list of |
| ,                                                                                                    | 0 /                                                                                   |                                        |                  |                                                 | 0                                              |                                      |             |
| redefined search                                                                                                    | categories to use.                                                                    |                                        |                  |                                                 | ,                                              | 1                                    |             |
| redefined search<br>un the <u>Pending Cu</u>                                                                                                    | categories to use.<br><u>urriculum Approval Report</u> to ge                          | t a list of proposals and ch           | hanges that are  | e pending the approval of                       | a particular role.                             | C                                    | Optio       |
| redefined search of the pending Culture of the pending Culture of the pending Culture of the pending of the pending of the pen | , categories to use.<br><u>irriculum Approval Report</u> to ge                        | t a list of proposals and ch<br>Search | hanges that are  | e pending the approval of<br>Propose New Course | a particular role.                             | ck Searches                          | Optio       |
| redefined search<br>un the <u>Pending Cu</u><br>otion B                                                                                                    | categories to use.<br><u>urriculum Approval Report</u> to ge<br>Title                 | t a list of proposals and ch<br>Search | hanges that are  | e pending the approval of<br>Propose New Course | a particular role.<br>Qui                      | ck Searches<br>Status                | Optio       |
| oredefined search<br>Run the <u>Pending Ct</u><br>Dition B<br>Course code<br>ACCTCY 2036                                                                                                    | categories to use.<br><u>irriculum Approval Report</u> to ge<br>Title<br>Accounting I | t a list of proposals and ch<br>Search | hanges that are  | e pending the approval of<br>Propose New Course | a particular role. Qui Workflow ACCTCY Assoc D | ck Searches<br>Status<br>Dean Edited | Option      |

## **Option A: Get a list using Quick Searches**

Use this option if you are looking for a list of proposals for new courses and course changes that are pending the approval of the UCC, the GFS or the CUE.

Use the Quick Searches drop down on the right hand side of the page, and make your selection by highlighting the name of UCC, CUE or GFS. Once you select it, all courses pending this group's approval will display in the window below. Courses with a status of Edited are existing courses with a proposed change pending. Courses with a status of Added are new courses pending approval.

Click on any course in the listing to see the detailed content for that course below. Content additions are in green while content deletions are in red. Details on the workflow steps are on the right.

|             | Search - OR - Propose New Course                                                                                                    | UCC                                                                                                    |        | • |
|-------------|----------------------------------------------------------------------------------------------------|----------------------------------------------------------------------------------------------------|--------|---|
| Course Code | Title                                                                                                    | Workflow                                                                                                    | Status |   |
| ACCTCY 2258 | Computer-Based Data Systems                                                                                                    | UCC                                                                                                    | Edited | - |
| ACCTCY 3326 | Financial Accounting Theory and Practice I                                                                                                    | UCC                                                                                                    | Edited | = |
| ACCTCY 3347 | C Date Submitted: 03/26/14 2:32 pm                                                                                                    | In Workflow                                                                                                    | Edited |   |
| AG_S_M 7330 | <sup>P</sup> Viewing: ACCTCY 3347 : Cost and Managerial Accounting                                                                                                    | 1. OUR initial review                                                                                                    | Added  |   |
| ANTHRO 7520 | F Last edit: 03/26/14 2:32 pm                                                                                                    | 3. ACCTCY Chair<br>4. ACCTCY Assoc Dean                                                                                                    | Added  |   |
| ARCHST 2220 | Changes proposed by: brammerk                                                                                                    | 5. UCC                                                                                                    | Edited |   |
|             | Catalog Pages     Accountancy (ACCTCY)       referencing this     Accountancy (ACCTCY)       course     As A Prerequisite:       Other Courses     As A Prerequisite:       referencing this     ACCTCY 8419 : International Accounting       course     ACCTCY 9457 : Strategic Cost Analysis       ACCTCY 9457 : Quantitative Methods in Accounting | <ul> <li>Cook Interference</li> <li>PeopleSoft</li> <li>Approval Path         <ol> <li>03/27/14 10:14 am<br/>luckenottep: Approved<br/>for OUR initial review</li> <li>03/27/14 10:16 am<br/>brammerk: Approved</li> </ol> </li> </ul> |        |   |
|             | Contact Information                                                                                                    | 3. 03/31/14 12:07 pm                                                                                                    |        |   |
|             | Telephone: Department:<br>Are you submitting No<br>this proposal for a<br>faculty member?                                                                                                    | Approved for ACCTCY<br>Chair<br>4. 07/21/14 11:23 am<br>marrsm: Approved for<br>ACCTCY Assoc Dean                                                                                                    |        |   |
|             | Course Information                                                                                                    |                                                                                                    |        |   |
|             | Course Status: Active                                                                                                    |                                                                                                    |        |   |
|             | Term to be Effective: 10/1/2014                                                                                                    |                                                                                                    |        |   |

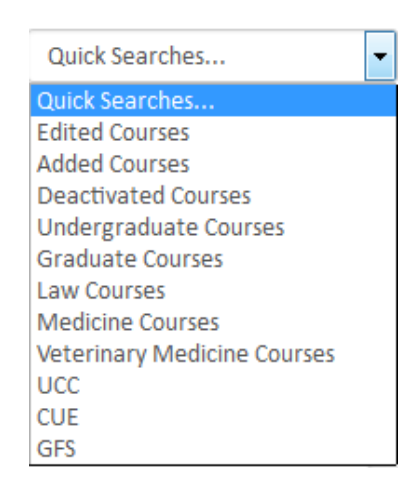

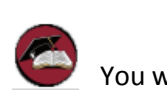

You will be taken

## **Option B: Get a list using Pending Curriculum Approval Report**

Use this option if you are looking for a list of proposals for new courses and course changes that are pending the approval of any single step in the workflow, including steps such as the Department Chair, College Dean, UCC, GFS or CUE.

Click on the link in the instructions at the top of the page for the *Pending Curriculum Approval Report*.

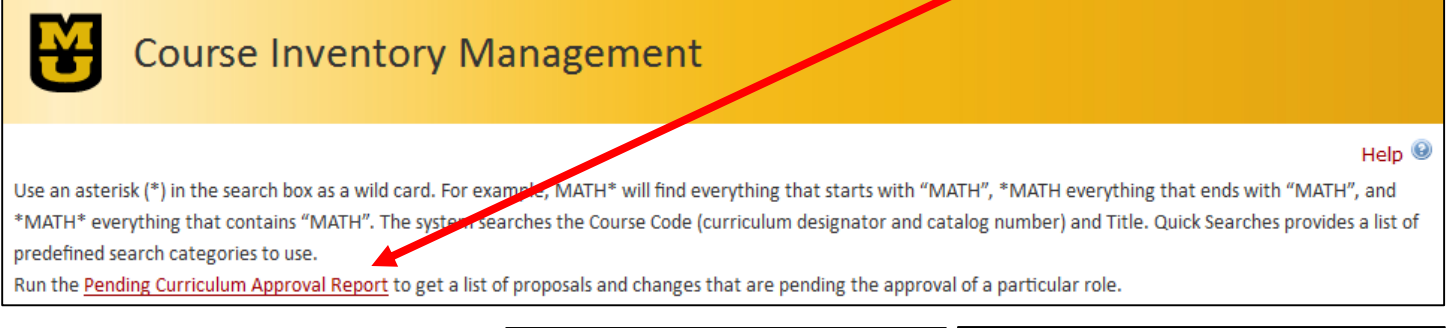

COURSELEAF

Output Format 💿 HTML 🔘 PDF 🔘 Excel

Ŧ

CIM Agenda Report

Run Report

Approval Role AAC-GFS Vote

You will be directed to a run control screen for the CIM Agenda Report. In the dropdown for Approval Role, make your selection for the role in which you are interested by clicking on the name of that role. You may have to scroll down in the list to find the role you are looking for. Then select your output

format (HTML, PDF, Excel) for the report. Click on *Run Report*.

A new window will open with the report results. The report will list all courses which are being newly proposed or have changes proposed, and are awaiting that role's approval.

If you chose the report format of PDF or Excel, you can save the report to your computer, or print it out for your records. If you originally chose the report format of HTML, you can switch it to one of the other formats by clicking on the icon for PDF  $\mu$  or Excel at the top of the report.

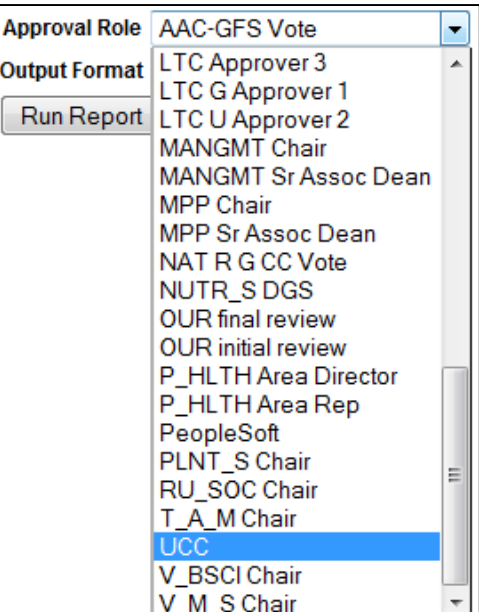

| ▲                                                                          |                       |                     |                                                                                                    |  |  |  |  |
|----------------------------------------------------------------------------|-----------------------|---------------------|----------------------------------------------------------------------------------------------------|--|--|--|--|
| CIM Report Aug 19, 2014 4:41pm<br>Course Changes Pending Approval from UCC |                       |                     |                                                                                                    |  |  |  |  |
| Code                                                                       | Field                 | Old Value           | New Value                                                                                                    |  |  |  |  |
| ACCTCY<br>2036                                                             | Catalog Prerequisites | sophomore standing. | Sophomore standing. May be restricted to lower-level<br>business and lower- level accountancy students during early<br>registration.                                                                                                    |  |  |  |  |
|                                                                            | Proposer ID           |                     | moorepa                                                                                                    |  |  |  |  |
|                                                                            | Term to be Effective  |                     | 10/1/2014                                                                                                    |  |  |  |  |
|                                                                            | Justification         |                     | priority needs to be given to business students, due to<br>requirement for upper-level admission.                                                                                                    |  |  |  |  |
|                                                                            | Reviewer Comments     |                     | muregistrarcatalog Thu, 15 May 2014 16:14:00<br>GMT Rollback: we need a better distinction of "lower-level".<br>Is Lower level, Freshman/Sophomore level only. Also, when<br>restricted during early registration, will JR & SR level students<br>Bus/Acct students be able to register |  |  |  |  |
| AG_S_M<br>7330                                                             | ADDED                 |                     |                                                                                                    |  |  |  |  |
| ANTHRO<br>7520                                                             |                       | ADDED               | )                                                                                                    |  |  |  |  |

For course changes, only the fields being updated are shown, with the old and new value being displayed. In the example above, ACCTCY 2036 is awaiting approval of a change to an existing course.

For new courses, only the curriculum designator (subject code) and course number display with an indicator of ADDED in a green box. In the example above, AG\_S\_M 7330 is awaiting approval of a new course. To view the detailed information on a new course proposal, follow the instructions for using the Search box on the CIM home page.